# Bekijk de gespreksgeschiedenis op de SPA525G en SPA525G2 IP-telefoons met behulp van zachte toetsen

# Doelstellingen

Dit document beschrijft hoe u de gespreksgeschiedenis op de SPA525G EN SPA525G2 IPtelefoons kunt bekijken

# Toepasselijke apparaten

- SPA525G IP-telefoon
- SPA525G2 IP-telefoon

#### Alle gespreksgeschiedenis weergeven

Stap 1. Druk op de zachte toets Instellen.

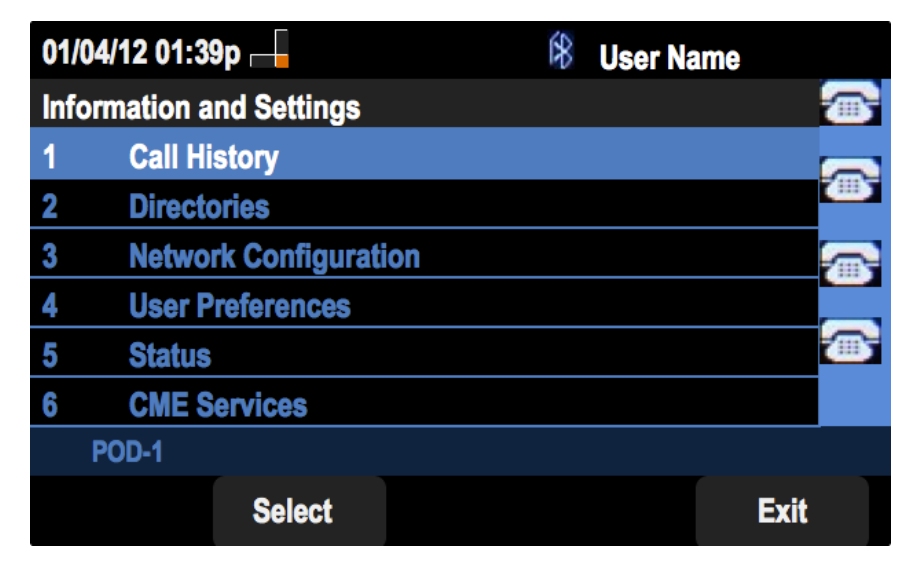

Stap 2. Druk op de zachte toets voor de gespreksgeschiedenis.

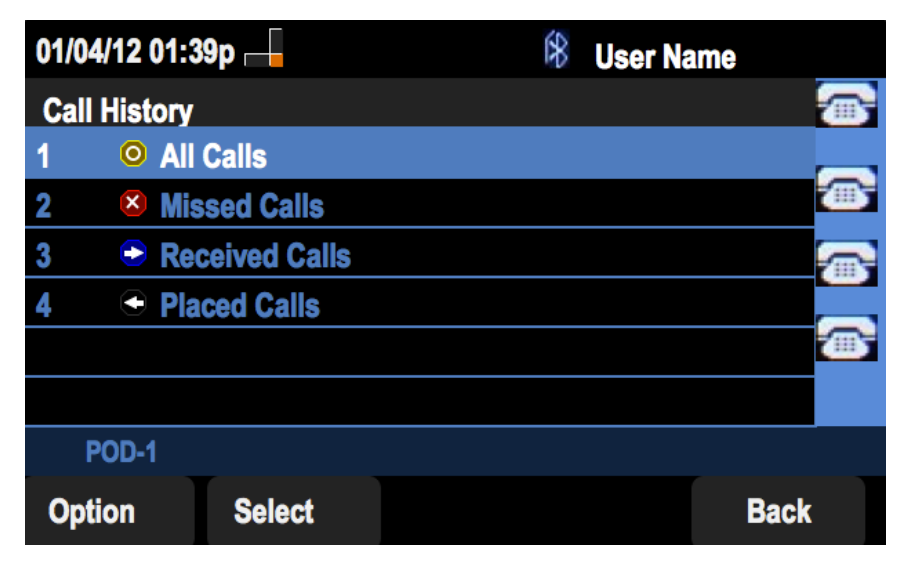

Stap 3. Druk op de zachte sleutel voor Alle oproepen.

| 01/0 | 01/04/12 01:39p 🛁                                    |        |      | User Nar | ne   |
|------|------------------------------------------------------|--------|------|----------|------|
| All  | Calls                                                |        |      |          |      |
| 1    | <ul> <li>User Name<br/>XXX<br/>01/01/12 1</li> </ul> | l2:00p |      |          |      |
| 2    | User Name<br>XXX<br>01/01/12 1                       | l2:00p |      |          |      |
| 3    | ► User Name<br>XXX<br>01/01/12 1                     | 2:00p  |      |          |      |
|      | POD-1                                                |        |      |          |      |
| 0    | ption                                                | Dial   | Edit | Dial     | Exit |

## Gemiste gespreksgeschiedenis bekijken

Stap 1. Druk op de zachte toets Instellen.

| 01/  | 04/12 01:39p —        | 8 | User Name | •       |
|------|-----------------------|---|-----------|---------|
| Infe | ormation and Settings |   |           |         |
| 1    | Call History          |   |           |         |
| 2    | Directories           |   |           |         |
| 3    | Network Configuration |   |           | <b></b> |
| 4    | User Preferences      |   |           |         |
| 5    | Status                |   |           |         |
| 6    | CME Services          |   |           |         |
|      | POD-1                 |   |           |         |
|      | Select                |   |           | Exit    |

Stap 2. Druk op de zachte toets voor de gespreksgeschiedenis.

| 01/04/12 01:39p 🛏 |            | 8 | User Na | me   |
|-------------------|------------|---|---------|------|
| Call History      |            |   |         |      |
| 1 (O All          | Calls      |   |         |      |
| 2 🛛 😣 Mi          | ssed Calls |   |         |      |
| 3  Seceived Calls |            |   |         |      |
| 4  • Placed Calls |            |   |         |      |
|                   |            |   |         |      |
|                   |            |   |         |      |
| POD-1             |            |   |         |      |
| Option            | Select     |   |         | Back |

Stap 3. Druk op de zachte sleutel voor gemiste oproepen.

| 01 | 01/04/12 01:39p 🛁 🛛 🕅 🕅 🕅 🕅 🕅 🕅 🖓 User Name |        |           |      |
|----|---------------------------------------------|--------|-----------|------|
| Mi | Missed Calls                                |        |           |      |
| 1  | User Name<br>XXX<br>01/01/12                | 12:00p |           |      |
| 2  | User Name<br>XXX<br>01/01/12                | 12:00p |           |      |
| 3  | User Name<br>XXX<br>01/01/12                | 12:00p |           |      |
|    | POD-1                                       |        |           |      |
| (  | Option                                      | Dial   | Edit Dial | Exit |

## Bekijk ontvangen gespreksgeschiedenis

Stap 1. Druk op de zachte toets Instellen.

| 01                       | 01/04/12 01:39p 🗕    |   | User Name |        |
|--------------------------|----------------------|---|-----------|--------|
| Information and Settings |                      |   |           |        |
| 1                        | Call History         |   |           |        |
| 2                        | Directories          |   |           | -      |
| 3                        | Network Configuratio | n |           |        |
| 4                        | User Preferences     |   |           |        |
| 5                        | Status               |   |           | - MB 7 |
| 6                        | <b>CME Services</b>  |   |           |        |
|                          | POD-1                |   |           |        |
|                          | Select               |   | Exit      |        |

Stap 2. Druk op de zachte toets voor de gespreksgeschiedenis.

| 01/04/12 01:39p 📕 |              |  | User Na | ame     |
|-------------------|--------------|--|---------|---------|
| Call History      |              |  |         |         |
| 1 (O) All         | Calls        |  |         |         |
| 2 🗵 Mis           | ssed Calls   |  |         |         |
| 3 🗢 Re            | ceived Calls |  |         |         |
| 4 🗢 Pla           | iced Calls   |  |         |         |
|                   |              |  |         | <u></u> |
|                   |              |  |         |         |
| POD-1             |              |  |         |         |
| Option            | Select       |  |         | Back    |

Stap 3. Druk op de zachte sleutel voor ontvangen oproepen.

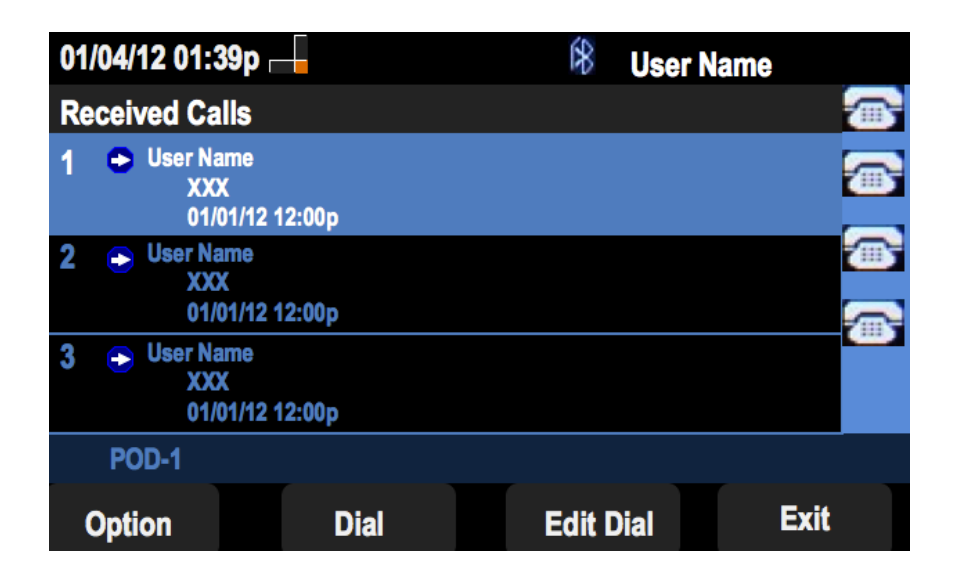

#### Geplaatste gespreksgeschiedenis bekijken

Stap 1. Druk op de zachte toets Instellen.

| 01  | /04/12 01:39p 🖵       | 8 | User Name |          |
|-----|-----------------------|---|-----------|----------|
| Inf | ormation and Settings |   |           |          |
| 1   | Call History          |   |           |          |
| 2   | Directories           |   |           |          |
| 3   | Network Configuration |   |           |          |
| 4   | User Preferences      |   |           |          |
| 5   | Status                |   |           | <u> </u> |
| 6   | CME Services          |   |           |          |
|     | POD-1                 |   |           |          |
|     | Select                |   | Ex        | it       |

Stap 2. Druk op de zachte toets voor de gespreksgeschiedenis.

| 01/04/12 01:39p 🖵 | 🛞 User Name |
|-------------------|-------------|
| Call History      |             |
| 1 O All Calls     |             |
| 2 S Missed Calls  |             |
| 3 Seceived Calls  |             |
| 4 4 Placed Calls  |             |
|                   |             |
|                   |             |
| POD-1             |             |
| Option Select     | Back        |

Stap 3. Druk op de zachte sleutel voor de geplaatste oproepen.

| 01  | /04/12 01:39p 🛛                                                | -     | \$   | User Nam | e    |   |
|-----|----------------------------------------------------------------|-------|------|----------|------|---|
| Pla | aced Calls                                                     |       |      |          |      | 1 |
| 1   | <ul> <li>User Name</li> <li>XXX</li> <li>01/01/12 1</li> </ul> | 2:00p |      |          |      | • |
| 2   | User Name     XXX     01/01/12 1                               | 2:00p |      |          |      |   |
| 3   | User Name     XXX     01/01/12 1                               | 2:00p |      |          |      |   |
|     | POD-1                                                          |       |      |          |      |   |
| (   | Option                                                         | Dial  | Edit | Dial     | Exit |   |